# **PVD903 WORKSHOP RKE2**

PASCAL VAN DAM

NOVEMBER 2, 2023

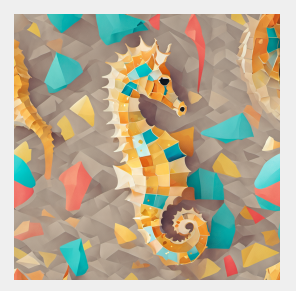

# **INTRODUCTION DISTRO GALORE**

## **K8S DISTRO GALORE**

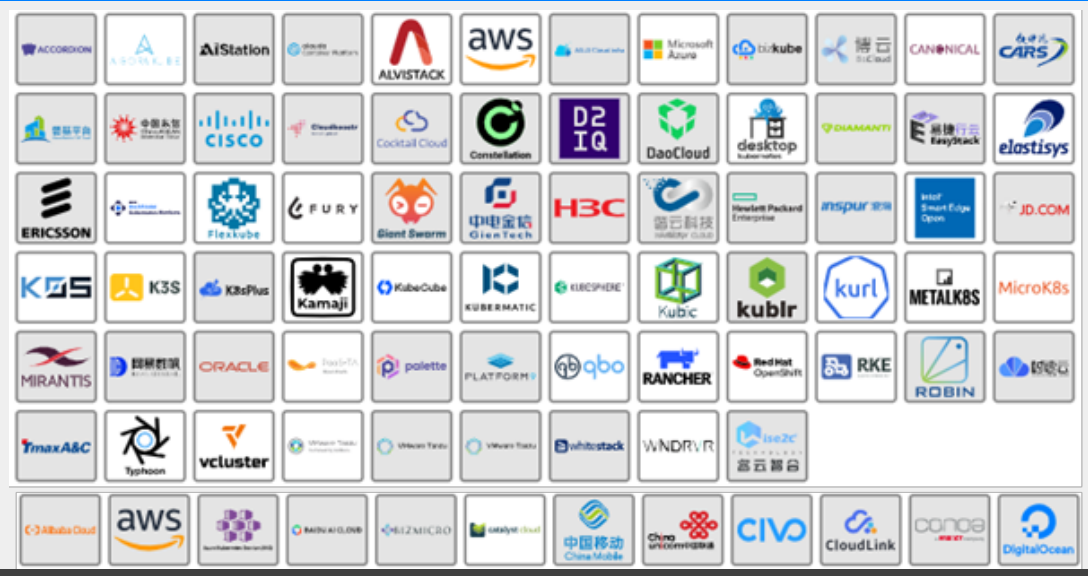

© PASCALVANDAM.COM, 2023

## Study and showcase of a pletora of K8S distributions:

- Kubeadm
- RKE2
- K3S
- KoS
- Kind
- Minikube
- K3D
- MicroK8S
- Charmed K8S

K8S in the large

- Mirantis Kubernetes Engine (MKE)
- Rancher
- OpenShift + MicroShift
- VMware Tanzu

#### Hosted K8S services

AKS

- EKS
- GKE
- DOKS
- Alibaba Cloud Container Service for Kubernetes

OKE

# **INTRODUCTION**

- Pascal van Dam, living in Nieuw Bergen (Limburg/NL)
- Owner of Poortier Management B.V / PASCALVANDAM.COM
- Trainer & Consultant Open-Source Solutions:
  - Kubernetes & Containers
  - Virtualization & Cloud
  - Go, Rust, NodeJS, C, C++, Perl
  - Cloud Automation & Orchestration
  - CI/CD Argo, Flux, Gitlab
  - Linux Kernel Internals

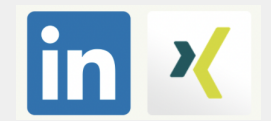

# Pascal Van Dam

## "Let us orchestrate your success!" #K8SMastery

Introduction to RKE2 distro

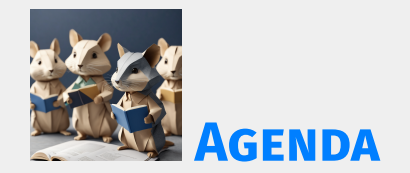

#### Part I

Introduction to RKE2

## Features

- Architecture
- Simple Installation
- Supported platforms
- Coffee break

## AGENDA 2/2

### Part II

- RKE2 Add-ons
- Customization
- High available install
- RKE2 and Security
- Airgapped install
- RKE2 FIPS and CIS
- Conclusion
- Questions and Answers
- Next on PASCALVANDAM.COM

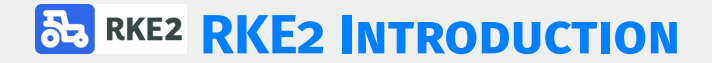

Facts:

- RKE2 Rancher Kubernetes Engine 2
- Also known by RKE Government
- CNCF certified K8S distro
- Now owned and managed by SUSE

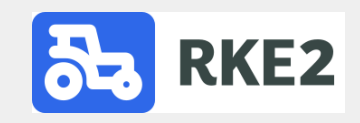

## Origin

- RKE Rancher Kubernetes Engine
- K3S Kubernetes for Edge Computing
- Github: https://github.com/rancher/rke2
- As of Oct 2023 ranking 1.1K stars
- Now owned and managed by SUSE

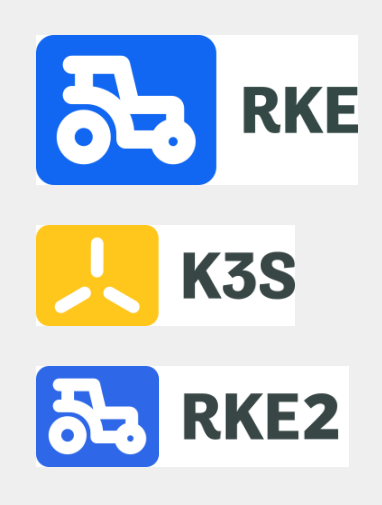

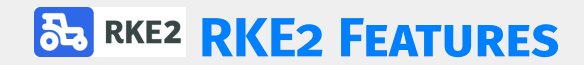

- Simplified installation
- Security included (CIS/FIPS compliant)
- Based on containerd CRI/CRE
- Server/agent architecture
- Automatic upgrades possible
- Customizable
- Support for airgapped installs
- Ad-hoc and sched ETCD snapshots

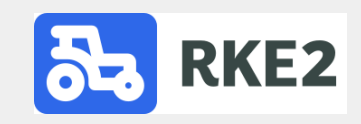

Addons included out of the box

- Ingress-nginx
- Canal CNI
- Helm controller
- Metrics server

#### What to add?

## Kubectl

- Storage provisioner
- Optional: node exporter
- Optional: Fluentd/fluent-bit/promtail

# **RKE2 ARCHITECTURE**

- Controlplane is composed of servers
- Workers are composed of agents
- Servers and agents are controlled by systemd
- RKE2 install binary for severs and agents is a static GO binary

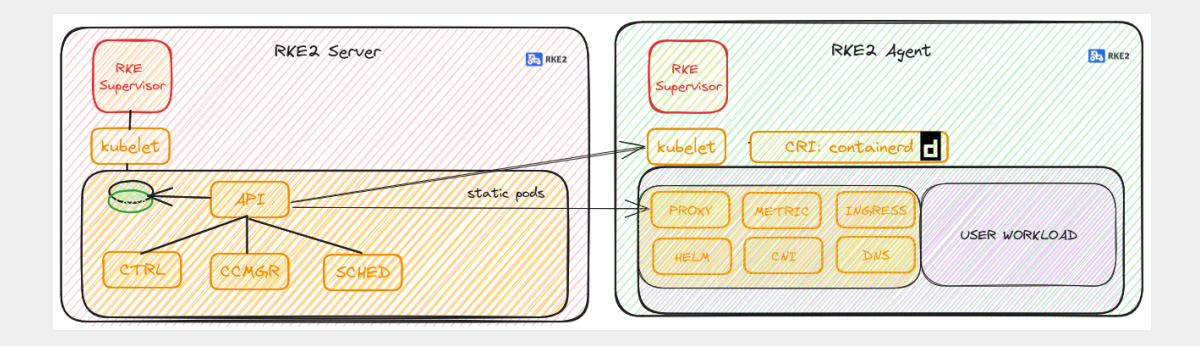

# **RKE2 SINGLE CONTROLPLANE INSTALLATION**

Pre-reqs:

- 1x Server for RKE2 server node on supported platform/OS
- 1x Server for RKE2 agent node on supported platform/OS
- Internet connection to download RKE2 binaries
- At least SUDO to root privileges for our install user

Steps:

- 1. Install and configure RKE2 binary for server
- 2. Take note of the join token for new agents/servers
- 3. Create config.yaml with node token for agents
- 4. Install and configure RKE2 binary for agents
- 5. Install kubectl
- 6. Validate the cluster

## INSTALL PROCEDURE RKE2 SERVER

#### On the RKE2 server, install and start RKE2 server.

|   |                           | code/rke2-server/rke2-server-sc.sh                                                                    |  |
|---|---------------------------|----------------------------------------------------------------------------------------------------|--|
| Γ | # Step                    | 1: Download and install the RKE2 server binary                                                        |  |
|   | curl -                    | sfL https://get.rke2.io   sudo sh -                                                                   |  |
|   | # Step                    | 2: Enable and start rke2-server service to configure RKE2 server node                                 |  |
|   | sudo s                    | systematl enable rke2-servernow                                                                       |  |
|   | # Step                    | 3: Optionally verify RKE2 server logs with:                                                           |  |
|   | sudo j                    | iournalctl -u rke2-server -lf                                                                         |  |
|   | # Step                    | 4: When install has finished copy kube config file                                                    |  |
|   | mkdir<br>sudo c<br>sudo c | -p ~/.kube<br>:p /etc/rancher/rke2/rke2.yaml ~/.kube/config<br>:hown \${USER}:\${USER} ~/.kube/config |  |
|   | # Step                    | 5: Retrieve and record the node-token for future node joins                                           |  |
| l | sudo c                    | at /var/lib/rancher/rke2/server/node-token                                                            |  |

## **RKE2 SERVER: INSTALL AND CONFIGURE KUBECTL**

### On the RKE2 server install and configure kubectl

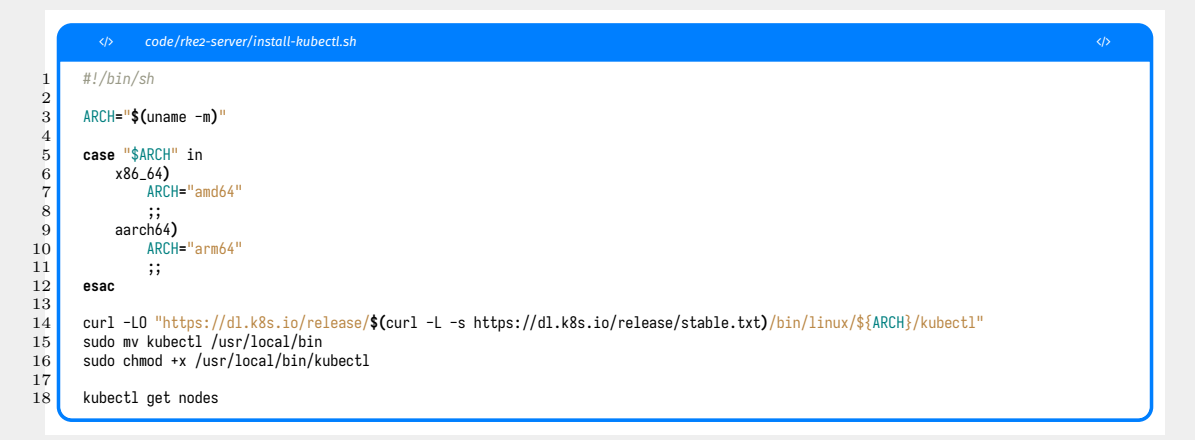

## **RKE2 SERVER: CONFIGURE AGENT CONFIG.YAML**

### On the RKE2 server create a file called agent-config.yaml with the following content:

|            | <> code/rke2-server/agent-config-model.yaml                                                              |  |
|------------|----------------------------------------------------------------------------------------------------|--|
| 1 s<br>2 t | server: https:// <rke2-server-hostname>:9345<br/>token: <node-token></node-token></rke2-server-hostname> |  |
| Th         | e node-token is copied from step 5 of the RKE2 server install. e.g.                                      |  |

|     |                   | code/rke2-server/agent-config.yaml                                                                                                    |  |
|-----|-------------------|----------------------------------------------------------------------------------------------------|--|
| 1 2 | server:<br>token: | https://k8sc903n01:9345<br>K10da6206e5e8b884c5c3e486349fdc26ceb6019297e088c276f36d83e3ed545418::server:f2e1c6a9e85c0d5e18ed977c2fa90983 |  |

## INSTALL PROCEDURE RKE2 AGENT

#### On the RKE2 agent:

|               | code/rke2-agent.rke2-agent.sh                                                              |  |
|---------------|--------------------------------------------------------------------------------------------|--|
| $\frac{1}{2}$ | # Download and install the RKE2 agent binary                                               |  |
| 2<br>3<br>4   | <pre>curl -sfL https://get.rke2.io   sudo INSTALL_RKE2_TYPE="agent" sh -</pre>             |  |
| 5             | # Copy the agent-config.yaml file from rke2-server to rke2-agent's /etc                    |  |
| 7             | sudo mkdir -p /etc/rancher/rke2<br>sudo co agent-config yaml /etc/rancher/rke2/config yaml |  |
| 9<br>0        | sudo systemotl enable rke2-agent.servicenow                                                |  |
| 12            | # Enable and start rke2-agent service to configure RKE2 agent node                         |  |
| 3             | sudo systemctl enable rke2-agent.servicenow                                                |  |
| 5             | # Optionally verify RKE2 agent logs with:                                                  |  |
| 7             | sudo journalctl -u rke2-agent -lf                                                          |  |

You can add more rke2-agents this way, with the same token/config.yaml file.

© PASCALVANDAM.COM, 2023

### On the RKE2 server node:

| code/                                                               | rke2-server                               | /rke2-validate.sh                                                                                    |                                           |                                                                                        |  |
|---------------------------------------------------------------------|-------------------------------------------|----------------------------------------------------------------------------------------------------|-------------------------------------------|----------------------------------------------------------------------------------------|--|
| kubectl get<br>NAME                                                 | nodes<br>STATUS                           | ROLES                                                                                                | AGE                                       | VERSION                                                                                |  |
| k8sc903n01<br>k8sc903n02<br>k8sc903n03<br>k8sc903n04<br>kubect1 get | Ready<br>Ready<br>Ready<br>Ready<br>Ready | control-plane,etcd,master<br>control-plane,etcd,master<br>control-plane,etcd,master<br><none></none> | 2d23h<br>2d23h<br>2d23h<br>2d23h<br>2d23h | v1.28.1+rke2r1<br>v1.28.1+rke2r1<br>v1.28.1+rke2r1<br>v1.28.1+rke2r1<br>v1.28.1+rke2r1 |  |

## **RKE2 SUPPORTED PLATFORMS**

## Operating Systems

- Linux (server- and agent nodes)
- Windows (agent nodes only, experimental)
- CPU architectures
  - AMD64 (x86\_64)
  - ARM64 (aarch64)

## **RKE2 ADD-ONS**

- CNI Canal
- Ingress NGINX
- Metric server
- Helm Controller

- CANAL is Calico piggy backed on FLANNEL
- Workers virtually everywhere (no IPinIP req)
- Network policies from Calico available
- Automatically configured (IP Pools etc)
- Can be switched for another CNI
- Installed in kube-system namespace
- Upgraded with RKE2 upgrades
#### Default installed

- Additional Cert manager can be installed (helm)
- Additional Ingress controllers can be installed
- Installed in kube-system namespace
- Upgraded with RKE2 upgrades

- Helm charts are submitted to the controller using YAML
- Values file is submitted to the controller using YAML
- Installs helm-charts using a controller
- Used to install add-ons and extras on RKE2
- Installed in kube-system namespace
- Upgraded with RKE2 upgrades
- See also next RKE2 Customization chapter

### **RKE2 CUSTOMIZATION**

There are 3 ways to customize RKE2 installs:

- Configure install by setting ENV VARs
- Configure install using YAML config files
- Add add-ons to RKE2 using the helm-controller

#### You can configure RKE2 install using ENV VARS:

|             |                    | code/rke2-server/rke2-server-cust-env.sh                                                                                                    |  |
|-------------|--------------------|----------------------------------------------------------------------------------------------------|--|
| 1<br>2      | # Ex1:<br>#        | To install a specific version of RKE2/K8S set INSTALL_RKE2_VERSION ENV VAR<br>This needs to be done for ALL node installs, servers AND agents!                                                      |  |
| 3<br>4<br>5 | curl -s            | fL https://get.rke2.io   sudo INSTALL_RKE2_VERSION="v1.28.1+rke2r1" sh -                                                                                                    |  |
| 3<br>7<br>8 | # Ex2:<br># #<br># | To install the latest version from a RKE2 channel set INSTALL_RKE2_CHANNEL<br>Channels available are: stable, tesing and latest<br>This needs to be done for All onde installs, servers AND agents! |  |
| )<br>)<br>) |                    |                                                                                                    |  |
| L           | curl -s            | sFL https://get.rke2.io   sudo INSTALL_RKE2_CHANNEL="testing" sh -                                                                                                    |  |

# You can configure RKE2 install by placing a config.yaml file in /etc/rancher/rke2 directory:

| <th></th>                                                      |  |
|----------------------------------------------------------------|--|
| write-kubeconfig-mode: "8644"                                  |  |
| - "knoobz.org"                                                 |  |
| node-label:<br>- "managedby=pascalvandam.com"                  |  |
| debug: true<br>system-default-registry: priv-system.knoobz.org |  |
| private-registry: priv-reg.knoobz.org                          |  |

2345678

# You can configure RKE2 install by placing a config.yaml file in /etc/rancher/rke2 directory:

|   | code/rke2-server/rke2-server-custom.sh                                                                                                 |  |
|---|----------------------------------------------------------------------------------------------------|--|
| Γ | curl -sfL https://get.rke2.io   sudo sh -                                                                                              |  |
|   | # Create directory and copy custom config file to /etc/rancher/rke2 directory<br># prior to starting up rke2-server or rke2-agent<br># |  |
|   | sudo mkdir -p /etc/rancher/rke2<br>sudo cp rke2-server-custom-config.yaml /etc/rancher/rke2/config.yaml                                |  |
|   | # Enabling and starting RKE2                                                                                                    |  |
| L | sudo systemctl enable rke2-server.servicenow                                                                                           |  |

9 10 11

#### **RKE2 CUSTOMIZATION USING HELM CONTROLLER**

You can install and configure add-ons using helm-charts and the helm controller. This example will install a configure the fluent-bit daemonset in the tools namespace and forward the logs to ES instance logger:9200

| code/rke2-server/fluent-bit.yaml           |  |
|--------------------------------------------|--|
| apiVersion: helm.cattle.io/v1              |  |
| kind: HelmChart                            |  |
| metadata:                                  |  |
| name: fluent-bit                           |  |
| namespace: kube-system                     |  |
| spec:                                      |  |
| chart: fluent-bit                          |  |
| repo: https://fluent.github.io/helm-charts |  |
| targetNamespace: tools                     |  |
| valuesContent:                             |  |
| backend:                                   |  |
| type: es                                   |  |
| es:                                        |  |
| host: logger                               |  |
| 5 port: 9280                               |  |
|                                            |  |

#### **RKE2 CUSTOMIZATION USING HELM CONTROLLER**

Copy the CRD describing the helm-chart and providing the config to it in the proper directory:

| <> code/rke2-server/install-rke2-server-helmcustom.sh                                                                                     |  |
|----------------------------------------------------------------------------------------------------|--|
| # Download the RKE2 binary for the RKE2 server                                                                                            |  |
| curl -sfL https://get.rke2.io   sudo sh -                                                                                                 |  |
| # Create directory for the HELM charts                                                                                                    |  |
| sudo mkdir -p /var/lib/rancher/rke2/server/manifests                                                                                      |  |
| # Copy the fluent-bit.yaml CRD for the Helm controller in RKE2                                                                            |  |
| sudo cp fluent-bit.yaml /var/lib/rancher/rke2/server/manifests                                                                            |  |
| # Enable and start the RKE2 server, the controller will bootstrap the HELM<br># charts provided in /var/lib/rancher/rke2/server/manifests |  |
| sudo systemctl enable rke2-server.servicenow                                                                                              |  |

### **RKE2 RKE2 BACKUP AND RESTORE**

Backing up RKE2

- All state is in the ETCD database
- RKE2 provides a built-in ETCD snapshotter
- Snapshots can be created ad-hoc or scheduled

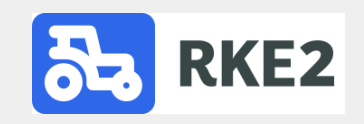

#### BACKING UP A RKE2 CLUSTER

|    | code/rke2-server/ad-hoc-snapshot-etcd.sh                                                                       |     |         |
|----|----------------------------------------------------------------------------------------------------|-----|---------|
| 1  | # Making an ad-hoc snapshot of RKE2's ETCD                                                                     |     |         |
| 2  | sudo_/usr/local/bin/rke2 etcd-snapshot save                                                                    |     |         |
| 3  | INFO[8000] Managed etcd cluster bootstrap already complete and initialized                                     |     |         |
| 4  | INFO[0000] Applying CRD helmcharts.helm.cattle.io                                                              |     |         |
| 5  | INFOL00001 Applying CRD helmchartconfigs.helm.cattle.io                                                        |     |         |
| 6  | INFOLGODEL Applying LKU addons.k3s.cattle.io                                                                   |     |         |
| 7  | INFUL0000 Creating rke2-supervisor event broadcaster                                                           |     |         |
| 8  | INFO[0000] Saving etcd snapshot to /var/ii/rancher/rkc/server/db/snapshots/on-demand-kasc/904h01-1698503438    |     |         |
| 9  | INFOLMORD Reconciling etco snapshot data in rkez-etco-snapshots Configmap                                      |     |         |
|    | THEOLOGOD RECONCTITIETON OF SUBSIDE data in traz-acco-subsides contigmab complete                              |     |         |
| 12 | # Listing available ETCD snapshots                                                                             |     |         |
| 13 | pascal@k8sc904n01:~\$ sudo /usr/local/bin/rke2 etcd-snapshot ls                                                |     |         |
| ι4 | Name Location S                                                                                                | ize | Created |
| 15 | etcd-snapshot-k8sc904n01-1698487203 file:///var/lib/rancher/rke2/server/db/snapshots/etcd-snapshot-k8sc904n01- |     |         |
|    | $\hookrightarrow$ 1698487203 9699360 2023-10-28T12:00:03+02:00                                                 |     |         |
| 16 | on-demand-k8sc904n01-1698583438 file:///var/lib/rancher/rke2/server/db/snapshots/on-demand-k8sc904n01-         |     |         |
|    | → 1698503438 9699360 2023-10-28116:30:38+02:00                                                                 |     |         |
| 17 | etcd-snapshot-k8sc904n01-1698314403 flle:///var/llD/rancher/rke2/server/db/snapshots/etcd-snapshot-k8sc904n01- |     |         |
| 10 | $\rightarrow$ 1070314403 7073300 2023-10-20112:00:03+02:00                                                     |     |         |
| 10 |                                                                                                    |     |         |
|    |                                                                                                    |     |         |

#### Scheduling snapshot creation of RKE2's ETCD. Default each 12h a snapshot is created:

| code/rke2-server/etcd-snapshot.yaml                                                                                                    |  |
|----------------------------------------------------------------------------------------------------|--|
| tls-san:<br>- "knoobz.org"<br>node-label:<br>- "managedby=pascalvandam.com"<br>debug: true<br>etcd-snapshot-schedule-cron: "0 */4 * * *" |  |

 $\frac{2}{3}$ 

#### **RESTORING RKE2 ETCD SNAPSHOTS**

#### Restoring an RKE2 ETCD snapshot

```
code/rke2-server/restore-snapshot-etcd.sh
      # Restoring an ETCD snapshot for RKE2 on existing NODEs
 ^{2}_{3}
      # Step 1: Stop RKE2 server on ALL server nodes
      sudo systemctl stop rke2-server
 4
 5
 \frac{6}{7}
      # Step 2: On 'first' server node, restore ETCD snapshot
      sudo rke2 server \
        --cluster-reset
 8
 9
        --cluster-reset-restore-path=<PATH-TO-SNAPSHOT>
10
11
      sudo systemctl start rke2-server
12
      # On the OTHER server nodes prior to (re)starting rke2-server remove
13
      # the ETCD data in /var/lib/rancher/rke2/server/db
14
15
      sudo rm -f /var/lib/rancher/rke2/server/db/*
      # Restarting the rke2-server service will start replication of the ETCD database
16
17
      # from the 'FIRST' server.
18
19
      sudo systemctl start rke2-server
```

### **HIGH AVAILABLE CONTROLPLANE INSTALLATION**

- Multiple RKE2-server nodes (min. 3)
- Single K8SAPI (port 6443) EndPoint using LB
- Single RKE2 CAPI (port 9345) EndPoint using LB
- Requirement: Hard or Software LoadBalancer
- Software LB: HAPROXY, NGINX, KUBEVIP

KUBEAPI VIP: 10.8.54.54:6443

RKE2CAPI VIP: 10.8.54.54:9543

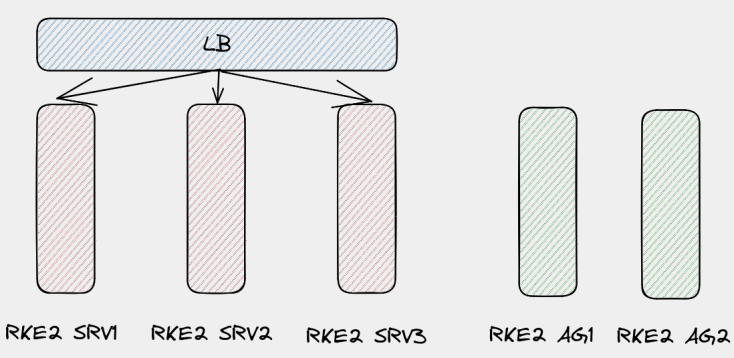

- 1. Install and configure LB (HAPROXY)
- 2. Install and configure first RKE2 server
- 3. Install and configure second RKE2 server
- 4. Install and configure third RKE2 server
- 5. Install and configure any RKE2 agents

#### HAPROXY config example front-ends:

| <pre></pre>                                                                                                    |  |
|----------------------------------------------------------------------------------------------------|--|
| <pre># K8S/RKE2 Master frontends frontend k8s-api bind 0.0.0.0:6443 mode tcp default_backend rke2-servers-6443</pre> |  |
| frontend rancher-ui-api<br>bind 0.0.0.0:9345<br>mode tcp<br>default_backend rke2-servers-9345                        |  |

#### HAPROXY CONFIG EXAMPLE

#### HAPROXY config example back-ends:

|           | code/rke2-server/haproxy.cfg             |  |
|-----------|------------------------------------------|--|
| <b>12</b> | # K8S/RKE2 Master backends               |  |
| 13        | backend rke2-servers-6443                |  |
| 14        | mode top                                 |  |
| 15        | balance roundrobin                       |  |
| 16        | option ssl-hello-chk                     |  |
| 17        | server k3sc903n01 10.8.59.95:6443 check  |  |
| 18        | server k8sc903n02 10.8.59.140:6443 check |  |
| 19        | server k8sc903n03 10.8.59.190:6443 check |  |
| 20        |                                          |  |
| 21        | backend rke2-servers-9345                |  |
| 22        | mode tcp                                 |  |
| 23        | balance roundrobin                       |  |
| <b>24</b> | option ssl-hello-chk                     |  |
| 25        | server k3sc993n01 10.8.59.95:9345 check  |  |
| 26        | server k8sc903n02 10.8.59.140:9345 check |  |
| 27        | server k8sc903n03 10.8.59.190:9345 check |  |

#### Create a file called rke2-server-ha-config.yaml with the following content:

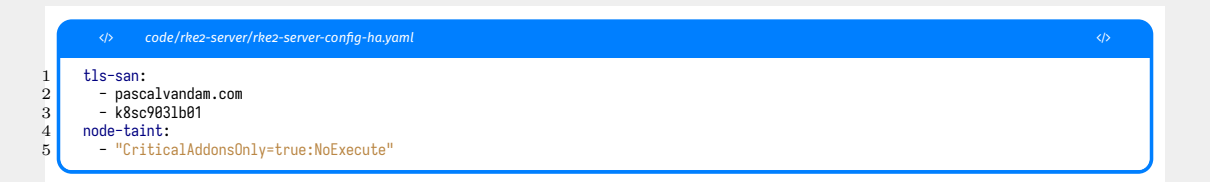

#### INSTALL FIRST RKE2 SERVER OF HA CONTROLPLANE

|               |                  | code/rke2-server/rke2-ha-install.sh                                                                      |  |
|---------------|------------------|----------------------------------------------------------------------------------------------------|--|
| $\frac{1}{2}$ | # Down<br>curl - | nload and install RKE2 server<br>sfL https://get.rke2.io   sudo INSTALL_RKE2_VERSION=v1.28.1+rke2r1 sh - |  |
| 3<br>4<br>5   | # Сору           | the configured                                                                                           |  |
| 6             | sudo m           | ıkdir -p /etc/rancher/rke2                                                                               |  |
| 7<br>8        | sudo c           | p rke2-server-config-ha.yaml /etc/rancher/rke2/config.yaml                                               |  |
| 9             | sudo m           | ıkdir -p /var/lib/rancher/rke2/server/manifests                                                          |  |
| LO            | sudo s           | systemot1 enable rke2-server.servicenow                                                                  |  |
| ι1            | mkdir            | -p ~/.kube                                                                                               |  |
| 12            | sudo c           | p /etc/rancher/rke2/rke2.yaml ~/.kube/config                                                             |  |
| 13            | sudo c           | <pre>shown \${USER}:\${USER} ~/.kube/config</pre>                                                        |  |
| ι4            | echo '           | 'Servers and Agents can be joined with node-token: \c"                                                   |  |
| 15            | sudo c           | eat /var/lib/rancher/rke2/server/node-token                                                              |  |
| 16            | echo             |                                                                                                    |  |

To enable the other rke2-server nodes to join the leader we need to craft a special rke2-join-server-config-ha.yaml This file needs to be copied to the other rke2-servers prior to install of rke2-server

software.

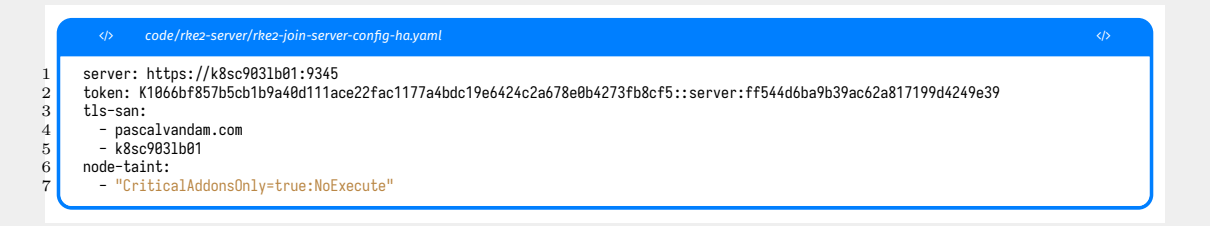

#### To have the 2nd rke2-server node join the HA controlplane execute:

```
code/rke2-server/ioin-rke2-server-ha.sh
      curl -sfL https://get.rke2.io | sudo INSTALL_RKE2_VERSION=v1.28.1+rke2r1 sh -
 \frac{2}{3}
      # Copy the HA config.vaml file from the first master
 4
      sudo mkdir -p /etc/rancher/rke2
 5
      sudo cp rke2-join-server-config-ha.yaml /etc/rancher/rke2/config.yaml
      sudo systemctl enable rke2-server.service -- now
 6
 7
 8
9
      # Copy the kubeconf file for kubectl
      mkdir -p ~/.kube
10
      sudo cp /etc/rancher/rke2/rke2.vaml ~/.kube/config
11
      sudo chown ${USER}:${USER} ~/.kube/config
```

#### Repeat for the 3rd rke2-server node:

```
code/rke2-server/ioin-rke2-server-ha.sh
      curl -sfL https://get.rke2.io | sudo INSTALL_RKE2_VERSION=v1.28.1+rke2r1 sh -
 \mathbf{2}
 3
      # Copy the HA config.vaml file from the first master
      sudo mkdir -p /etc/rancher/rke2
 4
 5
      sudo cp rke2-join-server-config-ha.yaml /etc/rancher/rke2/config.yaml
      sudo systemctl enable rke2-server.service -- now
 6
 7
 8
      # Copy the kubeconf file for kubectl
 9
      mkdir -p ~/.kube
10
      sudo cp /etc/rancher/rke2/rke2.vaml ~/.kube/config
11
      sudo chown ${USER}:${USER} ~/.kube/config
```

#### On the first rke2-server node:

|                                                | /rke2-server,                     | /kubectl-ha.out                                                                              |                                 |                                                               | > |
|------------------------------------------------|-----------------------------------|----------------------------------------------------------------------------------------------|---------------------------------|---------------------------------------------------------------|---|
| kubectl get                                    | nodes                             |                                                                                              |                                 |                                                               |   |
| NAME<br>k8sc903n01<br>k8sc903n02<br>k8sc903n03 | STATUS<br>Ready<br>Ready<br>Ready | ROLES<br>control-plane,etcd,master<br>control-plane,etcd,master<br>control-plane,etcd,master | AGE<br>16m12s<br>11m53s<br>4m8s | VERSION<br>v1.28.1+rke2r1<br>v1.28.1+rke2r1<br>v1.28.1+rke2r1 |   |

3

#### ADDING ANY RKE2-AGENT NODES TO THE HA CONTROLPLANE

On the RKE2 server create a file called agent-config.yaml with the following content:

| <li>code/rke2-server/agent-config-model-ha.yaml</li>                                                                |  |
|----------------------------------------------------------------------------------------------------|--|
| 1 server: https:// <rke2-lb>:9345<br/>2 token: <node-token><br/>3 tls-san:<br/>4 - «rke2-lb»</node-token></rke2-lb> |  |

The node-token is copied from step 5 of the RKE2 server install, e.g.

|                                            | code/rke2-server/agent-config-ha.yaml                                                                                                    |  |
|--------------------------------------------|----------------------------------------------------------------------------------------------------|--|
| server<br>token:<br>tls-sa<br>- pa<br>- k8 | : https://k8sc903lb01:9345<br>K1066bf857b5cb1b9a40d111ace22fac1177a4bdc19e6424c2a678e0b4273fb8cf5::server:ff544d6ba9b39ac62a817199d4249e39<br>n:<br>scalvandam.com<br>sc903lb01 |  |

#### INSTALL PROCEDURE RKE2 AGENT

#### On the RKE2 agent:

|               | <th></th>                                                                                               |  |
|---------------|----------------------------------------------------------------------------------------------------|--|
| $\frac{1}{2}$ | # Download and install the RKE2 agent binary                                                            |  |
| $\frac{2}{3}$ | curl -sfL https://get.rke2.io   sudo INSTALL_RKE2_TYPE="agent" INSTALL_RKE2_VERSION=v1.28.1+rke2r1 sh - |  |
| 5             | # Copy the agent-config.yaml file from rke2-server to rke2-agent's /etc                                 |  |
| 7<br>8        | sudo mkdir -p /etc/rancher/rke2<br>sudo cp agent-config.yaml /etc/rancher/rke2/config.yaml              |  |
| 9<br>.0       | sudo systemetl enable rke2-agent.servicenow                                                             |  |
| $\frac{1}{2}$ | # Enable and start rke2-agent service to configure RKE2 agent node                                      |  |
| .3<br>.4      | sudo systemctl enable rke2-agent.servicenow                                                             |  |
| .5<br>.6      | # Optionally verify RKE2 agent logs with:                                                               |  |
| .7            | sudo journalctl -u rke2-agent -lf                                                                       |  |

You can add more rke2-agents this way, with the same token/config.yaml file.

© PASCALVANDAM.COM, 2023

#### On the RKE2 server node:

|                                           | <th>rke2-server</th> <th>/kubectl-ha-all.out</th> <th></th> <th></th> <th></th>           | rke2-server                                                      | /kubectl-ha-all.out                                                                                                    |                                                   |                                                                                                   |  |
|-------------------------------------------|-------------------------------------------------------------------------------------------|------------------------------------------------------------------|----------------------------------------------------------------------------------------------------|---------------------------------------------------|---------------------------------------------------------------------------------------------------|--|
| 1                                         | kubectl get                                                                               | nodes                                                            |                                                                                                    |                                                   |                                                                                                   |  |
| -<br>3<br>1<br>5<br>3<br>7<br>3<br>9<br>0 | NAME<br>k8sc903n01<br>k8sc903n02<br>k8sc903n03<br>k8sc903n04<br>k8sc903n05<br>kubectl get | STATUS<br>Ready<br>Ready<br>Ready<br>Ready<br>Ready<br>pods -n k | ROLES<br>control-plane,etcd,master<br>control-plane,etcd,master<br>control-plane,etcd,master<br><none><br/><none><br/>cube-system</none></none> | AGE<br>24m12s<br>19m53s<br>12m8s<br>3m41s<br>2m5s | VERSION<br>v1.28.1+rke2r1<br>v1.28.1+rke2r1<br>v1.28.1+rke2r1<br>v1.28.1+rke2r1<br>v1.28.2+rke2r1 |  |

### **RKE2 SECURITY**

- Provides out of the box near CIS-1.23 K8S compliancy
- Based on immutable infrastructure
- K8S components run in containers
- Deploy using full CIS-1.23 compliancy possible
- FIPS 140-2 Enablement (with Canal as CNI)
- Support for airgapped install
- Support for install behind PROXY

### **RKE2 AIRGAPPED INSTALL**

Airgapped installs means install without any internet access (NO PROXY) Pre-requisites:

- Pre-download specific tarball with RKE2 container images
- Or Private registry with RKE2 images of RKE2 release to be deployed
- Install binaries for RKE

|                       |                                      | code/rke2-server/airgap-tarball.sh                                                                                                    |  |
|-----------------------|--------------------------------------|----------------------------------------------------------------------------------------------------|--|
| L                     | # Crea                               | te directory for rke2 artefacts                                                                                                    |  |
| 3                     | mkdir                                | /root/rke2-artifacts && cd /root/rke2-artifacts/                                                                                                    |  |
| ±<br>5                | # Down                               | load images and RKE2 install binary                                                                                                    |  |
| ><br>7<br>3<br>∂<br>1 | curl -<br>curl -<br>curl -<br>curl - | OLs https://github.com/rancher/rke2/releases/download/v1.28.1%2Brke2r1/rke2-images.linux-amd64.tar.zst<br>OLs https://github.com/rancher/rke2/releases/download/v1.28.1%2Brke2r1/rke2.linux-amd64.tar.gz<br>OLs https://github.com/rancher/rke2/releases/download/v1.28.1%2Brke2r1/sha256sum-amd64.txt<br>sfL https://get.rke2.iooutput install.sh |  |
| 2                     | # Star                               | t the installer                                                                                                    |  |
| 1                     | INSTAL                               | L_RKE2_ARTIFACT_PATH=/root/rke2-artifacts sh install.sh                                                                                                    |  |
| 3                     | system                               | ctl enable rke2-server.servicenow                                                                                                    |  |

# PREPARATION RKE2 SERVER IN AN AIRGAPPED ENVIRONMENT USING PRIV-REG

- Deploy a private registry (Harbor, registry v2 etc)
- Copy relevant RKE2 images to it (Tip: Skopeo)
- Create registries.yaml file

| <th></th>                                                                                                    |  |
|----------------------------------------------------------------------------------------------------|--|
| <pre>mirrors:<br/>docker.io:<br/>endpoint:<br/>- "https://privreg-n01.spikweien08.nest"<br/>configs:<br/>"privreg-n01.spikweien08.nest":<br/>auth:<br/>username: student01 # this is the registry username<br/>password: Welkom01 # this is the registry password<br/>#tls:<br/>#insecure_skip_verify:</pre> |  |

#### INSTALL RKE2 SERVER(S) IN AN AIRGAPPED ENVIRONMENT USING PRIV-REG

#### Install RKE2 server in airgapped environment:

```
code/rke2-server/install-rke2-server-airaapped
      HTTPS_PROXY=http://k8sc9031b01.spikweien08.nest:3128 curl -sfL https://get.rke2.io
         sudo HTTPS_PROXY=http://k8sc9031b01.spikweien08.nest:3128 INSTALL_RKE2_VERSION="v1.28.1+rke2r1" \
 \mathbf{2}
 3
         sh -s -- --system-default-registry privreg-n01.spikweien08.nest
 5
      sudo mkdir -p /etc/rancher/rke2
 \frac{6}{7}
      sudo cp registries.vaml /etc/rancher/rke2
 8
9
      sudo systemctl enable rke2-server.service --now
      mkdir -n ~/.kube
10
      sudo cp /etc/rancher/rke2/rke2.vaml ~/.kube/config
      sudo chown ${USER}:${USER} ~/.kube/config
11
12
      echo "Agents can be joined with node-token:"
13
      sudo cat /var/lib/rancher/rke2/server/node-token
14
      echo
```
### Install RKE2 agent(s) in airgapped environment:

| Code/rke2-server/install-rke2-agent-airgapped                                                                                                    |   |
|----------------------------------------------------------------------------------------------------|---|
| <pre>HTTPS_PROXY=http://k8sc9031b01.spikweien08.nest:3128 curl -sfL https://get.rke2.io   \     sudo HTTPS_PROXY=http://k8sc9031b01.spikweien08.nest:3128 INSTALL_RKE2_VERSION="v1.28.1+rke2r1" INSTALL_RKE2_TYPE="agent" \     sh -ssystem-default-registry privreg-n81.spikweien08.nest</pre> | ١ |
| sudo mkdir -p /etc/rancher/rke2<br>sudo cp registries.yaml /etc/rancher/rke2<br>sudo cp rke2-join-agent-config.yaml /etc/rancher/rke2/config.yaml<br>sudo sysctl user.max_inotify_instances=1024<br>sudo systemctl enable rke2-agent.servicenow                                                 |   |

 $\begin{smallmatrix}2&3\\5&6\\7&8\\9\end{smallmatrix}$ 

**RKE2 FIPS AND CIS** 

Pre-requistes for CIS-1.23 installation:

- Host level setup:
  - Create etcd:etcd user group
  - Set hardened Kernel paramaters
- RKE2 setup
  - profile: "cis-1.23"
  - Post deploy configuration

#### Host level setup:

2345678

|          |              | code/rke2-server/install-rke2-hardened-host                                                                       |  |
|----------|--------------|----------------------------------------------------------------------------------------------------|--|
| #        | To c         | reate the etcd:etcd user                                                                                          |  |
| su       | do u         | seradd -r -c <mark>"etcd user</mark> " -s /sbin/nologin -M etcd -U                                                |  |
| # (      | On T         | ARBALL installed hosts:                                                                                           |  |
| su<br>su | do c<br>do s | p -f /usr/local/share/rke2/rke2-cis-sysctl.conf /etc/sysctl.d/60-rke2-cis.conf<br>ystemctl restart systemd-sysctl |  |

# This config.yaml needs to be copied/adapted prior to rke2-server and rke2-agent install:

| <th></th>                                                             |  |
|-----------------------------------------------------------------------|--|
| <pre>write-kubeconfig-mode: "0644" profile: "cis-1.23" tls-san:</pre> |  |

2345678

Post deploy hardening: POD SECURITY POLICY

- Restricted policy for namespaces: kube-system and cis-operator-system
- For additionally created NS: operator must intervene

Post deploy hardening: DEFAULT NETWORK SECURITY POLICY

- Default Network Security Policy: only intra namespace network conn. allowed
- Installed in NS: kube-system, kube-public, kube-node-lease, and default
- For additionally created NS: operator must act

Post deploy hardening: Default Service Account

- Set automountServiceAccountToken to false for default service accounts
- Out of the box realized for namespaces: kube-system and default
- Operator must act for additionally created namespaces

Post deploy hardening: API Server audit configuration

- By default API loggins is enabled but configured with level: None
- Adapt /etc/rancher/rke2/audit-policy.yaml and restart rke2-server(s)

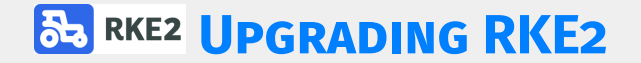

Two different methods:

- By upgrading the server or agent 'packages'
- By using the Rancher Upgrade Controller

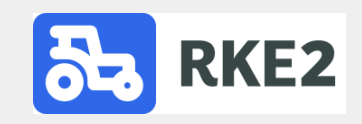

- Upgrade using YUM/DNF/ZYPPER on RPM based systems
- Upgrade using curl/yar on other systems
- First upgrade servers
- Then upgrade agents

- Install the Rancher Upgrade Controller
- Write plans for upgrading server and agent nodes
- Enable upgrades to nodes by setting proper labels on nodes
- kubectl label nodes <node-name-1> <node-name-</p>
  - 2> ... rke.cattle.io/upgrade="true"
- Watch the upgrade progress

### **CONCLUSIONS AND RESUME**

#### Resume: the Good

- Production ready
- Easy setup
- Rel. easy hardening
- Very customizable
- Hardened by default
- FIPS and CIS compliancy possible
- Install in Airgapped environment
- Support for ARM64/AARCH64 arch
- Integratetable with Rancher 2

Resume: the Bad

- Documentation lacks accuracy
- No RISCV64 support (but no ones has)

### **QUESTION AND ANSWERS**

- Questions?
- Vragen?
- Preguntas?
- Fragen?

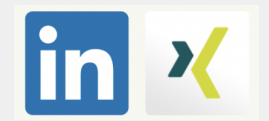

## **COMING NEXT ON PASCALVANDAM.COM**

Next to be planned, watch our website!

K3S

KoS

Programming in the large with Go

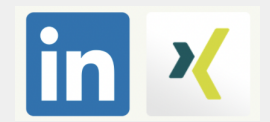